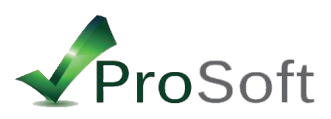

INSTRUCCIONES DE SEGURIDAD

(Lea atentamente las siguientes instrucciones)

Configurar usuario y contraseña:

En caso que aún no haya realizado la primer configuración: (Si ya realizó la primer configuración comenzar por el paso número 3)

1. Conectar la cámara al router por el cable de red provisto (cable blanco).

- 2. Conectar fuente de alimentación
- 3. Insertar el CD de instalación
- 4. Ejecutar el search tools, (te va a mostrar una dirección IP, hacerle click), te va a derivar a el navegador.
- 5. Insertar usuario y contraseña (usuario: admin / contraseña: dejar vacío sin completar )

6. Seleccionar 1er opcion (si ejecuta el internet explorer) o 2da opcion (si se ejecuta chrome o firefox)

7. Luego de esto tendrás un botón debajo a la derecha (que son dos herramientas cruzadas), hacer click (CONFIGURACION).

8. Allí tendrás la opción User Settings (o configuración de usuario)

9. En el campo de "Administrador" completar el User y el Password (nombre de usuario y contraseña) presionar "Submit".

10. La cámara se va a reiniciar, esperar 90 segundos para que finalice la configuración.

11. En caso que se haya configurado el Device Client y la aplicación del celular, deberá ingresar los nuevos valores de usuario y contraseña configurados.

## Usted debe activar la protección de contraseña, la misma solamente conocida por usted.

| Device basic information  |               | lleare Satting | 10    |          |  |
|---------------------------|---------------|----------------|-------|----------|--|
| Device information        |               | Users Settings |       | Password |  |
| Alias Settings            | Visitor       |                |       |          |  |
| Device date&Time Settings | Operator      |                |       |          |  |
| Record Schedule           | Administrator | admin          |       |          |  |
| Alarm Service Settings    | Administrator | aumin          |       |          |  |
| Alarm Service Settings    |               | Submit Re      | fresh |          |  |
| Mail Service Settings     |               |                |       |          |  |
| Ftp Service Settings      |               |                |       |          |  |
| Alarm Log                 |               |                |       |          |  |
| Network configuration     |               |                |       |          |  |
| Basic Network Settings    |               |                |       |          |  |
| Wireless Lan Settings     |               |                |       |          |  |
| DDNS Service Settings     |               |                |       |          |  |
| PTZ configuration         |               |                |       |          |  |
| PTZ Settings              |               |                |       |          |  |
| User&device manage        |               |                |       |          |  |
| Users Settings            |               |                |       |          |  |
| Maintain                  |               |                |       |          |  |
| Back                      |               |                |       |          |  |
|                           |               |                |       |          |  |
|                           |               |                |       |          |  |
|                           |               |                |       |          |  |
|                           |               |                |       |          |  |
|                           |               |                |       |          |  |
|                           |               |                |       |          |  |
|                           |               |                |       |          |  |
|                           |               |                |       |          |  |